## Exporting Your Saved Forms From Form Simplicity

 First, log in to Form Simplicity using your NJ Realtors<sup>®</sup> login, then click on "Active Transactions" or "Active" from the navigation (the process is the same for Archived transactions)

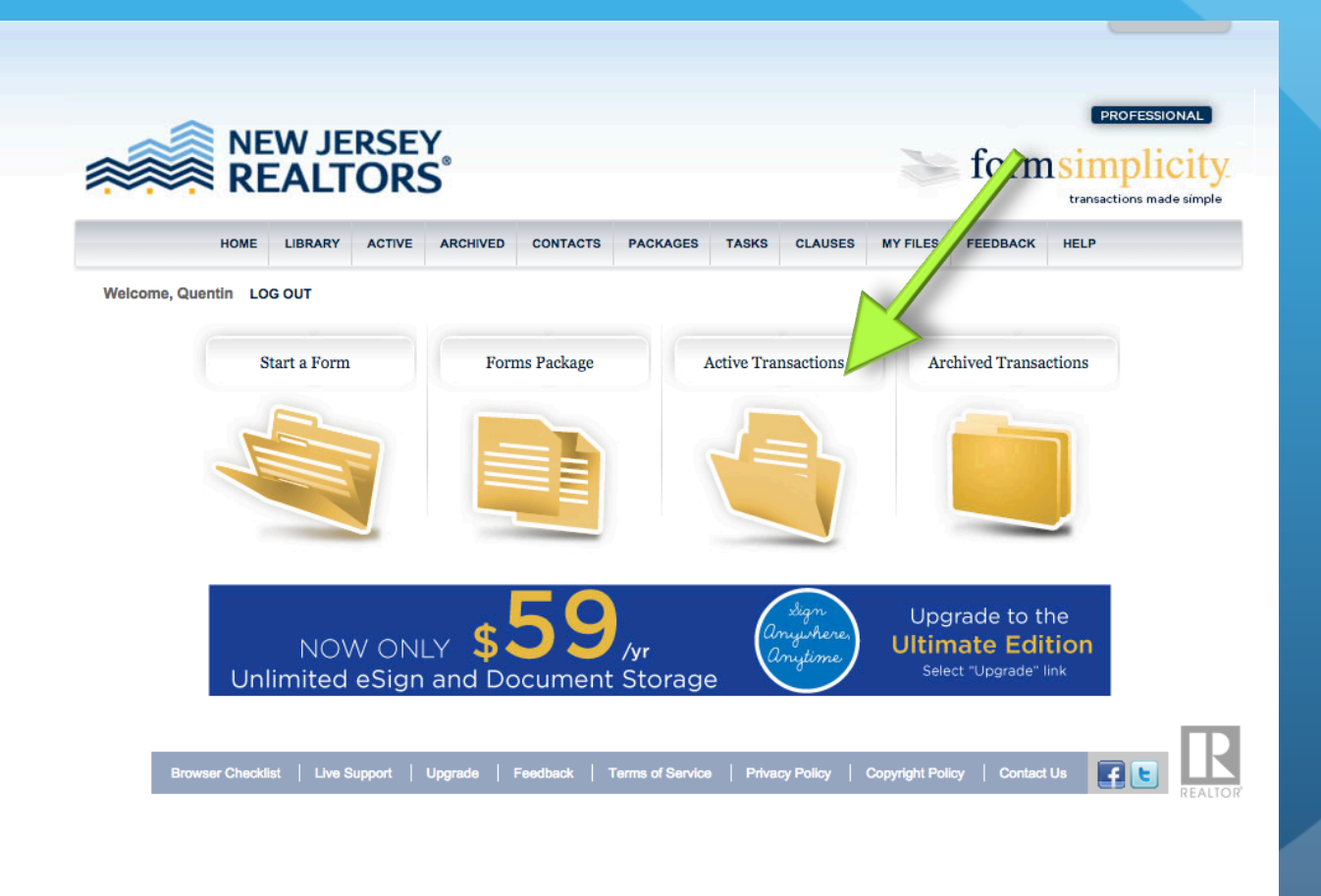

• Next, open the transaction that you want to export.

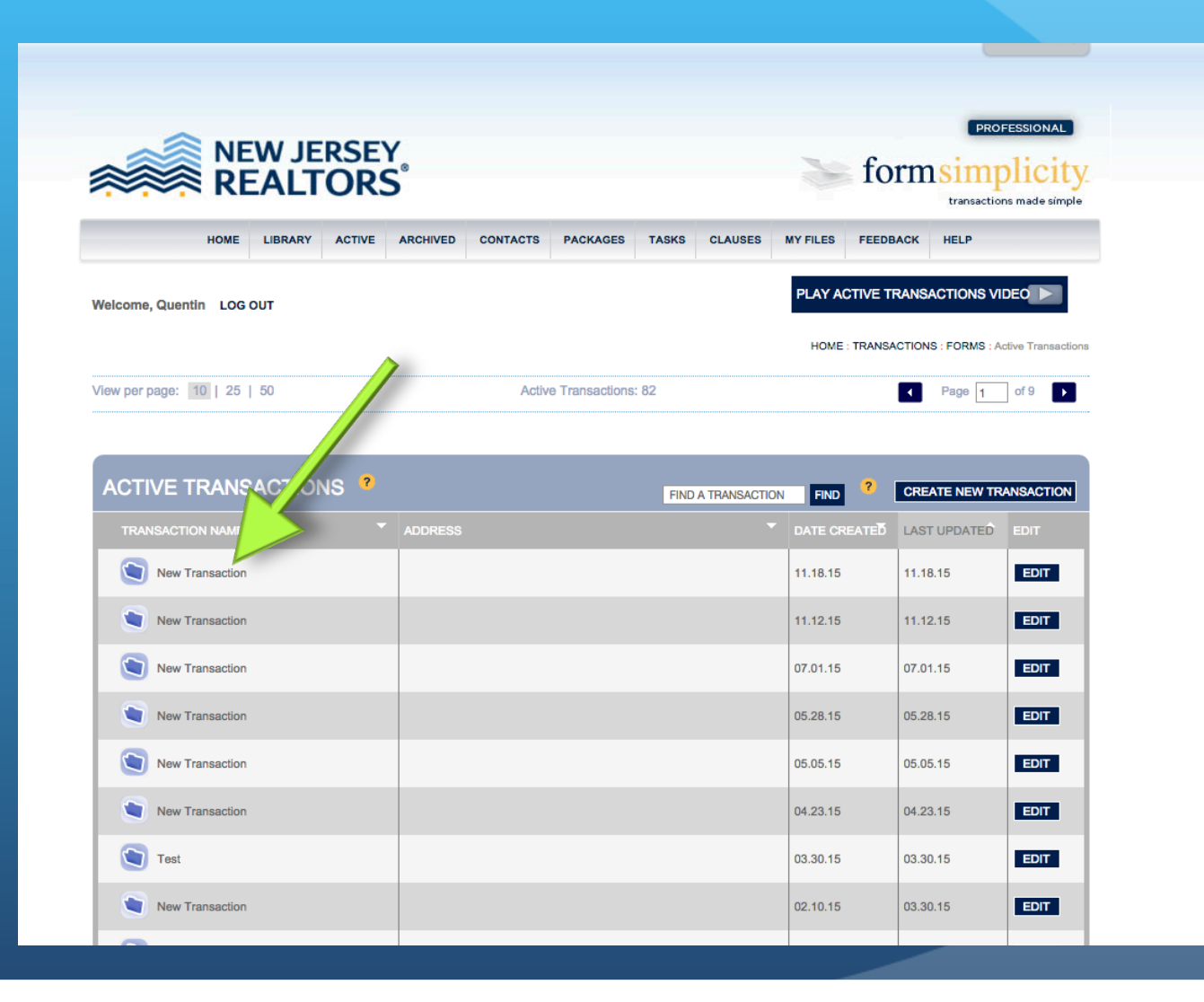

- To export the entire transaction, click on the topmost checkbox under "Forms" and under "Files" to select all the items
- Then, go to the "SELECT COMMAND" dropdown menu, and select "Download" to download the transaction.

|  |            |                                                              |            |                                                                      |           |                    |                                                                   |          |                        | HOWE: TRANSACTIONS : New Transaction |                                     |        |  |  |
|--|------------|--------------------------------------------------------------|------------|----------------------------------------------------------------------|-----------|--------------------|-------------------------------------------------------------------|----------|------------------------|--------------------------------------|-------------------------------------|--------|--|--|
|  | ADD<br>EMA | ADDRESS:<br>EMAIL: transaction+ntzgeauqgo@formsimplicity.com |            |                                                                      |           | TOTAL FILE         | TOTAL FILE SIZE USED: .36 mb                                      |          |                        |                                      | <b>?</b> UPGRADE DELETE TRANSACTION |        |  |  |
|  | 8          | New Transaction                                              |            |                                                                      |           | tory Broker Review | lew Tasks Sharing & Negotiating Email History                     |          |                        |                                      |                                     |        |  |  |
|  | F          | ORM                                                          | S ?        |                                                                      |           |                    | CHOOSE FORMS BELOW and                                            |          |                        | SELECT COMMAND                       |                                     |        |  |  |
|  |            | SORT                                                         | TITLE      |                                                                      | FORM      |                    |                                                                   |          |                        | Т                                    |                                     |        |  |  |
|  |            | tt≣                                                          | MOBILE For | MOBILE Form 118 - Standard Form of Real Estate<br>Contract_STATEWIDE |           |                    | Form 118 - Standard Form of Real Estate<br>Contract_STATEWIDE.xdp |          | EMAIL<br>FAX<br>DELETE |                                      |                                     | S FILE |  |  |
|  |            |                                                              |            |                                                                      |           |                    |                                                                   | DOWNLOAD |                        |                                      |                                     |        |  |  |
|  | F          | FILES ?                                                      |            |                                                                      |           |                    |                                                                   |          |                        | TO A TRANSACTION                     | ?                                   |        |  |  |
|  |            | SORT                                                         | OPTIONS    | FILE NAME                                                            |           |                    | DESCRIPTION                                                       |          |                        | DATE/TIME                            | SHARE                               | SIZE   |  |  |
|  |            | tt≣                                                          | OPTIONS    | Sample Forms                                                         | File.docx |                    |                                                                   |          |                        | 12.03.15 / 10:35 AM                  |                                     | .02 mb |  |  |
|  | -          | 50 mb Capacity: .36 mb used UPGRADE DELETE TRANSACTION       |            |                                                                      |           |                    |                                                                   |          |                        |                                      |                                     |        |  |  |

## **DONE!**

- That's it! The forms are downloaded to your computer in a zip file with all the forms/files from that transaction.
- Repeat this quick process for all transactions you want to keep for your records.